| 電話番号/メールアドレス表示・・・・・・・・・・・・・・・・・・・・・・・・・・・・・・・・・・・・                                                                                                    | •••••       | 4-2     |
|----------------------------------------------------------------------------------------------------|-------------|---------|
| 自分の電話番号/メールアドレスを確認する・・・・・・・・・・・・・・                                                                                                    |             | 4-2     |
| マナーモード・・・・・                                                                                                    |             | 4-2     |
| マナーモードを設定する・・・・・                                                                                                    |             | 4-2     |
| <ul><li>マン こ 「 C U A C 」 ()</li><li>()</li><li>()<th></th><th> / 3</th></li></ul> |             | / 3     |
|                                                                                                    |             |         |
| ワノダッナ光信/ セレクト光信について・・・・・・・・・・・・・・・・・・・・・・・・・・・・・・・・・・・・                                                                                                    |             | •• 4-4  |
| 目動着信/ 手動着信についく······                                                                                                    | • • • • • • | ••4-4   |
| 電話をかける・・・・・・・・・・・・・・・・・・・・・・・・・・・・・・・・・・・・                                                                                                    | • • • • • • | ••4-5   |
| 電話を受ける・・・・・・・・・・・・・・・・・・・・・・・・・・・・・・・・・・・・                                                                                                    |             | ••4-7   |
| 通話中に通話音量を調節する・・・・・・・・・・・・・・・・・・・・・・・・・・・・・・                                                                                                    |             | . • 4-8 |
| х—и                                                                                                    |             | •• 4-8  |
| 新着メールを受信したら・・・・・                                                                                                    |             | 4-8     |
|                                                                                                    |             | ·· /_9  |
|                                                                                                    |             | 4 10    |
| スール还信について                                                                                                    |             | 4-10    |
|                                                                                                    | ••••        | 4-11    |
| 緊急フザーを鳴らす・・・・・                                                                                                    | •••••       | 4-11    |
| 位置ナビについて・・・・・・                                                                                                    | ••••        | 4-12    |
| 緊急速報 · · · · · · · · · · · · · · · · · · ·                                                                                                    | ••••        | 4-13    |
| 緊急速報を受信すると・・・・・・・・・・・・・・・・・・・・・・・・・・・・・・・・・・・・                                                                                                    |             | 4-13    |
| 受信した災害情報を確認する・・・・・                                                                                                    |             | 4-13    |
| ソフトウェア更新・・・・・・・・・・・・・・・・・・・・・・・・・・・・・・・・・・・・                                                                                                    |             | 4-14    |
|                                                                                                    |             |         |
| ノノトフェノ史利で1」フ                                                                                                    |             | 4-14    |

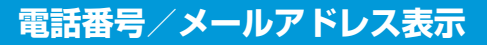

## 自分の電話番号/メールアドレスを確認する

1 サイドキー(▲/▼)を押して「でんわばんごう」を選択

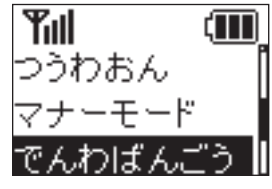

端末設定画面

2 ワンタッチボタンを押す

自分の電話番号/メールアドレスが表示されます。

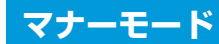

## マナーモードを設定する

## 📘 サイドキー(▼)を2秒以上押す

マナーモードが設定されます。

マナーモードを解除するには、再度サイドキー(▼)を2秒以上 押します。

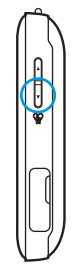

My SoftBank、端末設定からマナーモードを設定することもできます(P.2-11、P.3-4)。

本機では、あらかじめMy SoftBankで設定した指定の電話番号にのみ発着信ができます。

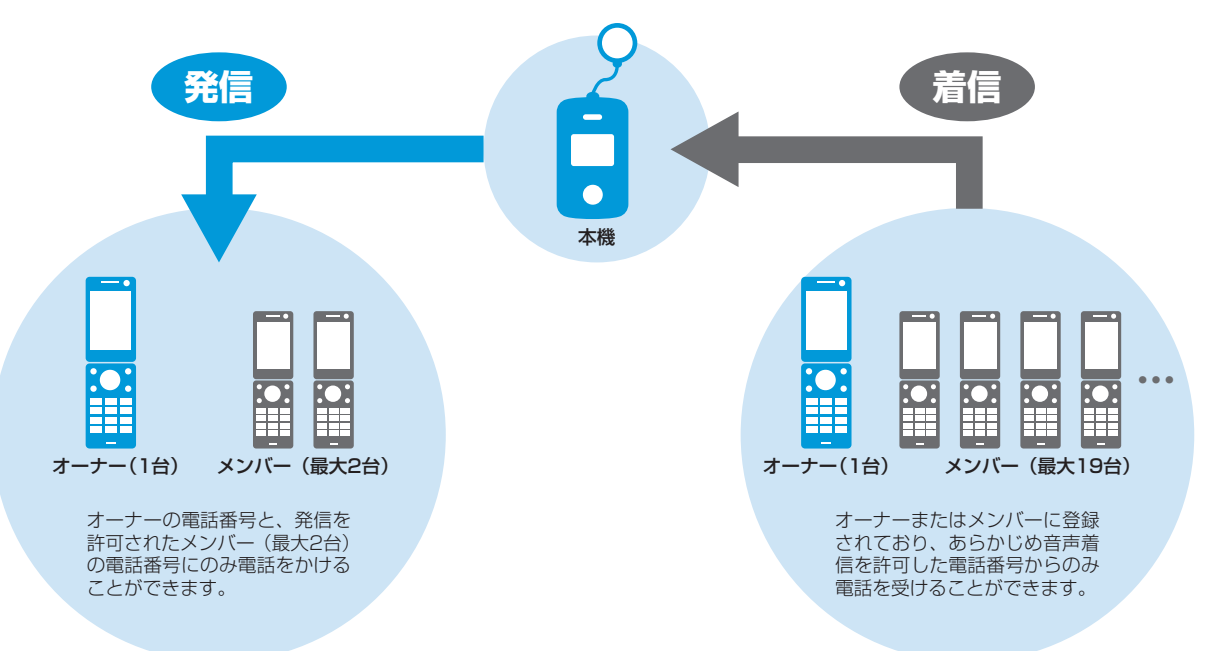

・電話の着信音量や通話音量などの設定については、P.2-11、P.3-2、P.3-3を参照してください。

# ワンタッチ発信/セレクト発信について

必要に応じて電話をかける際の発信方法を選択できます。 本設定はMy SoftBankまたは本機の管理設定から変更できます (P.2-11、P.3-7)。

| ワンタッチ発信 | ワンタッチボタンを押すと、オーナーの電話番<br>号へすぐに電話がかかります。<br>順番発信(P.2-11、P.3-7)を「On」に設定<br>している場合に限り、オーナーが電話に出ない<br>場合は次に音声発信が許可されている相手へ電<br>話をかけます。 |  |
|---------|----------------------------------------------------------------------------------------------------|--|
| セレクト発信  | <b>発信</b> ワンタッチボタンを押すと、発信先リストが表示されます。電話をかけたい相手の番号を選択して、電話をかけることができます。                                                              |  |

4 使っ

てみよう

 ・順番発信を「On」に設定している場合、約20秒かけて電話に 出ないと次の電話番号に発信します。
 ただし、例外として相手が電源を切っている場合や、圏外、通 話中等の場合は、次の電話番号に発信します。
 また、留守番電話に接続すると順番発信は停止します。

# 自動着信/手動着信について

電話がかかってきたときの操作方法を自動または手動に設定できま す。

「自動」に設定すると、本機での操作なしに、電話を受けたり、ハン ズフリーで通話を行うことができます。

本設定はMy SoftBankまたは本機の管理設定から変更できます (P.2-11、P.3-7)。

自動着信と手動着信で本機の操作のしかたが異なります。

|     | 自動着信                                                                                            | 手動着信                                                                                                   |
|-----|-------------------------------------------------------------------------------------------------|----------------------------------------------------------------------------------------------------|
| 着信時 | 着信音が1コール鳴った<br>後、自動的に通話が開始さ<br>れます。<br>マナーモードOnの場合、<br>バイブレータが1コール分<br>振動した後、自動的に通話<br>が開始されます。 | 着信音が鳴ります。ワン<br>タッチボタンを押すと通話<br>が開始されます。<br>マナーモードOnの場合、<br>バイブレータが振動しま<br>す。ワンタッチボタンを押<br>すと通話が開始されます。 |
| 通話  | スピーカーから相手の声が<br>聞こえます。ハンズフリー<br>で通話ができます。                                                       | 通常の携帯電話と同様に、<br>通話ができます。                                                                               |

 ハンズフリーで通話する際、レシーバーから大きな音が直接耳 に入る恐れがあります。大きな音で耳を刺激すると聴力に悪い 影響を与える可能性があります。ハンズフリーで通話する場合 は、耳から離すなど注意してご使用ください。

 緊急ブザーが鳴っているときに着信すると、ブザーが一時的に 停止します。着信モードの設定にかかわらず1コール鳴った後、 自動的に通話が開始され、ハンズフリーで通話ができます。通 話が終了したら、緊急ブザーが再び鳴り始めます。

## 電話をかける

### 相手を選択して電話をかける

発信方法を「セレクト発信」(P.2-11、P.3-7)に設定している場合、ワンタッチボタンを押すと発信先リストが表示され、相手の番号を選択して電話をかけることができます。

### 🚹 ワンタッチボタンを押す

発信先リストが表示されます。

 サイドキーから「でんわちょう」を選択してリストを表示する こともできます。

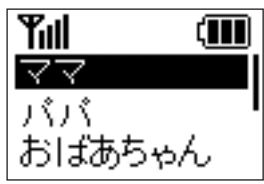

2 サイドキー(▲/▼)で電話番号を選択

### 3 ワンタッチボタンを押す

電話がかかります。

オーナーまたはメンバーに登録されている連絡先に、電話をかけたことをお知らせする内容と現在の位置情報を示すURLがメールで通知されます。

設定はMy SoftBank、本機の管理設定で変更することができま す (P.2-11、P.3-8)。

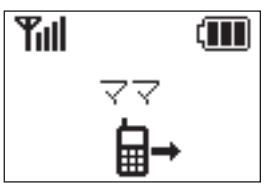

4 会話が終了したらワンタッチボタンを押す 通話が終了します。

発信を中止するには、発信中にワンタッチボタンを押します。
 「セレクト発信」に設定している場合でも、サイドキーから「でんわちょう」を選択してリストから電話をかけることができます。

### ワンタッチで電話をかける

発信方法を「ワンタッチ発信」(P.2-11、P.3-7)に設定している 場合、ワンタッチボタンを押してすぐに電話をかけることができま す。

### 🚹 ワンタッチボタンを押す

オーナーに登録されている電話番号に電話がかかります。 オーナーまたはメンバーに登録されている連絡先に、電話をかけ たことをお知らせする内容と現在の位置情報を示すURLがメー ルで通知されます。

設定はMy SoftBank、本機の管理設定で変更することができま す (P.2-11、P.3-8)。

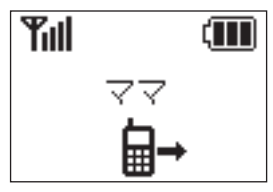

- 2 会話が終了したらワンタッチボタンを押す 通話が終了します。
- ・ 圏外のときは、メールは送信されません。

- 「ワンタッチ発信」に設定している場合でも、サイドキーから「でんわちょう」を選択してリストから電話をかけることができます。
- ・発信を中止するには、発信中にワンタッチボタンを押します。

・ 順番発信(P.2-11、P.3-7)を「On」に設定している場合は、 オーナーが電話に出ない際に次に音声発信が許可されている相 手へ電話をかけます。

#### 緊急通報をかける

発信方法を「セレクト発信」(P.2-11、P.3-7)に設定している場 合、ワンタッチボタンを押すと発信先リストが表示されます。発信先 リストから、110番(警察)、119番(消防・救急)、118番(海上 保安部)へ発信できます。

#### 🚹 ワンタッチボタン/サイドキー(▲/▼)を押す

ワンタッチボタンを押した場合は、発信先リストが表示されます。

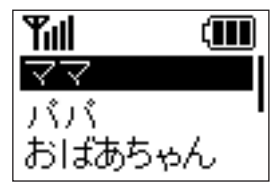

4

2 サイドキー(▲/▼)で「きんきゅう」/「でんわちょう」内の 「きんきゅう」を選択

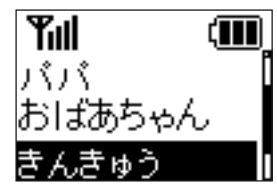

- 3 ワンタッチボタンを押す
- 4 サイドキー(▲/▼)で緊急通報先を選択

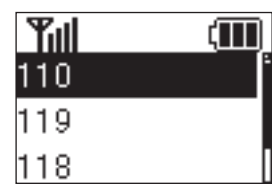

5 ワンタッチボタンを押す

電話がかかります。

6 会話が終了したらワンタッチボタンを押す 通話が終了します。

- 緊急通報を行うと、お客様が発信した際の位置情報を緊急通報 受理機関(警察など)へ通知します。このシステムを「緊急通 報位置通知」といい、受信している基地局測位情報を元に算出 した位置情報を通知します。
  - お申し込み料金、通信料は一切かかりません。
  - お客様の発信場所や電波の受信状況によっては、正確な位置 が通知されないことがあります。必ず口頭で、緊急通報受理 機関へお客様の発信場所や目的をお伝えください。
- 緊急通報を行うと、緊急通報受理機関からの折り返し電話を受けるため、未登録の番号からの着信を一定時間を受け付けます。

## 電話を受ける

### 手動で電話を受ける

着信モードを「手動」(P.2-11、P.3-7)に設定している場合、ワ ンタッチボタンを押して電話を受けることができます。

- 電話がかかってきたらワンタッチボタンを押す 通話が開始されます。
- 2 会話が終了したらワンタッチボタンを押す 通話が終了します。
- ・着信中にサイドキー(▲/▼)を押すと、電話に応答するか拒 否するかを選択できます。

### 自動で電話を受ける

着信モードを「自動」(P.2-11、P.3-7)に設定している場合、ワ ンタッチボタンを押さずに電話を受けることができます。

電話がかかってきたら着信音が1コール鳴り、通話が自動的に開始されます。スピーカーから相手の声が聞こえて、ハンズフリーで通話ができます。

通話の終了は本機から行えません。相手側から通話を終了してもらう ようにしてください。

 ハンズフリーで通話するため、周囲の方に迷惑にならないよう ご注意ください。

## 通話中に通話音量を調節する

🚹 通話中にサイドキー(▲/▼)を押す

2 サイドキー(▲/▼)を押して「さいだい」/「おおきい」/

「ふつう」を選択

通話音量が調節されます。

何も操作しないで2秒以上経つと、通話中画面に戻ります。

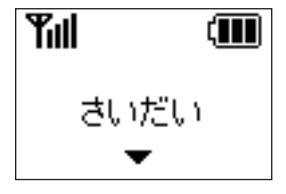

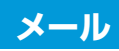

# 新着メールを受信したら

本機ではメールを受信することができます。

メールを受信すると、着信音が鳴り、新着メール受信画面が表示され ます。

マナーモードOnの場合、バイブレータが振動します。

┃ 新着メール受信画面が表示されたら、「ひらく」を選択

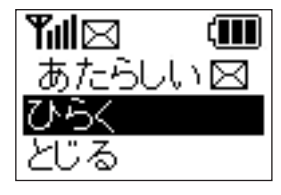

### 2 ワンタッチボタンを押す

受信メール一覧画面が表示されます。

・ 受信メールが1件もない場合、メール内容が表示されます。

#### 3 サイドキー(▲/▼)でメールを選択

4

#### 4 ワンタッチボタンを押す

メール内容が表示されます。

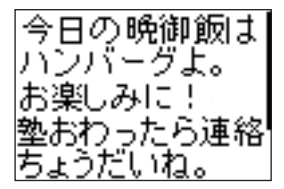

 本機では700文字を超えるメール本文、添付ファイルや絵文字 は削除されます。

## メールを確認する

今まで受信したメールを確認することができます。

1 サイドキー(▲/▼)を押して「メール」を選択

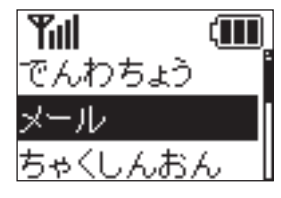

端末設定画面

#### 2 ワンタッチボタンを押す

受信メール一覧画面が表示されます。

3 サイドキー(▲/▼)を押してメールを選択

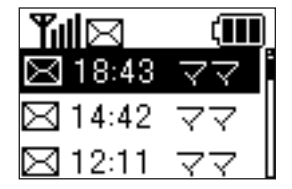

4 ワンタッチボタンを押す

メール内容が表示されます。

サイドキー(▲/▼)を押して本文をスクロールできます。

- 受信したメールは30件まで保存されます。30件以上受信した 場合は、古いメールから順に削除されます。
- 「しんちゃく」を選択すると、新しいメールがないかを確認します。

# メール送信について

本機の状態に応じて自動的にオーナーまたはメンバーに登録されて いる連絡先にメールを送信します。

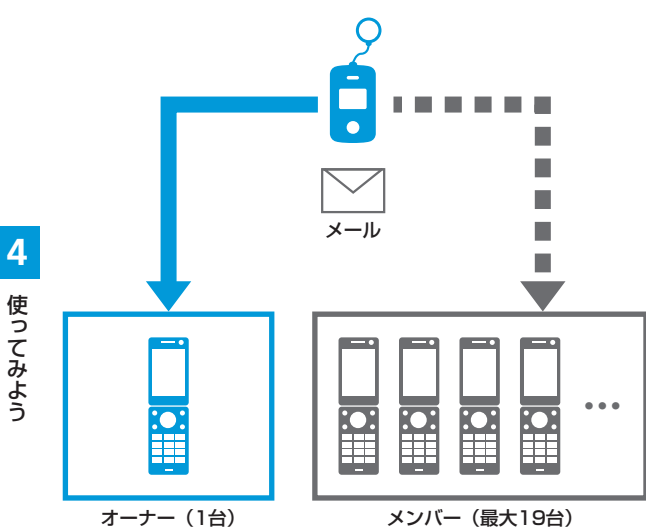

| 通知メール<br>種別    | 内容                                               | デフォルト定型文                                                                      |
|----------------|--------------------------------------------------|-------------------------------------------------------------------------------|
| 緊急メール          | 緊急ブザーが鳴った<br>とき、送信されるメー<br>ルです。                  | 件名:<br>[ブザー]みまもりケータイ<br>ブザーが鳴らされました!                                          |
|                |                                                  | 連絡してください。<br>現在地<br>XXXXXXXXXX                                                |
| 充電推奨<br>メール    | 本機の電池残量が少<br>なくなったとき、送<br>信されるメールです<br>(オーナーのみ)。 | 件名:<br>[充電推奨] みまもりケータイ<br>電池残量が少なくなっていま<br>す。充電をしてください。<br>現在地<br>XXXXXXXXXXX |
| 電源OFF<br>通知メール | 本機の電源が切れた<br>とき、送信されるメー<br>ルです (オーナーの<br>み)。     | 件名:<br>[電源Off] みまもりケータイ<br>電源がOffになりました。<br>現在地<br>XXXXXXXXXXXX               |

使ってみよう

| 通知メール<br>種別  | 内容                               | デフォルト定型文                       |
|--------------|----------------------------------|--------------------------------|
| ワンタッチ<br>メール | 本機から電話をかけ<br>たとき、送信される<br>メールです。 | 件名:<br>[ワンタッチボタン] みまもり<br>ケータイ |
|              |                                  | ワンタッチボタンが押されま<br>した。           |
|              |                                  | 現在地<br>XXXXXXXXXXX             |

※ 音声発信先(P.2-8)を設定していないなど、電話がかからなかったときはメールのみ送信されます。

- 現在地の測位に時間がかかり、メールの送信に時間がかかる場合があります。
- 現在地の測位に失敗した場合は、「確認できませんでした。」と 表示されます。
- ・ 圏外のときは、メールは送信されません。
- 迷惑メールブロック設定で「URLを含むメールを全て受け取らない」に設定している場合、現在地URL付きメールが受信できませんのでご注意ください。
- My SoftBankまたは本機の管理設定で現在地URLを添付しないように設定していると、現在地URLは添付されません(P.2-11、P.3-8)。

# 緊急ブザー

# 緊急ブザーを鳴らす

大音量のブザーで危険から身を守ります。

緊急ブザーを鳴らすと、オーナーまたはメンバーに登録されている連 絡先に、緊急ブザーが鳴らされたことをお知らせする内容と現在の位 置情報を示すURLがメールで送信されます。

設定はMy SoftBank、本機の管理設定で変更することができます (P.2-11、P.3-8)。

## 🚹 ブザーストラップを引く

緊急ブザーが鳴り、ランプが点滅します。

 
 ・緊急ブザーを止める場合は、緊急ブザースイッチを押し込んで ください。

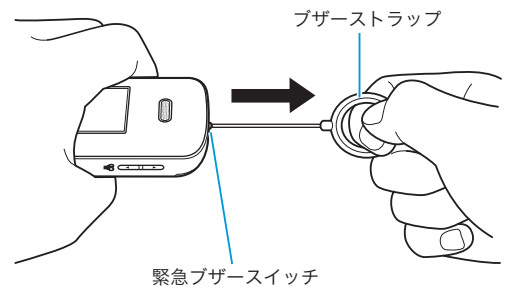

### 緊急ブザー

- ・ 電源が入っていないと、緊急ブザーを鳴らすことはできません。
- ・ 圏外のときは、メールは送信されません。
- 緊急ブザーを鳴らしてすぐに止めた場合、メールが送信されない場合がありますので、ご注意ください。
- 緊急ブザーは緊急ブザースイッチを押し込んで止めるか、電池 残量がなくなるまで鳴り続けます。
- 緊急ブザーの音量は調節できません。
- ・ 緊急ブザーは安全を保証するものではありません。
- 耳元で緊急ブザーを鳴らさないでください。耳に障害を起こす 原因となります。
- 緊急ブザーが鳴っているときに着信すると、ブザーが一時的に 停止し、自動的にハンズフリーで通話が開始されます。通話の 終了は本機から行えませんので、相手側から通話を終了しても らうようにしてください。通話が終了すると、緊急ブザーが再 び鳴り始めます。
- 緊急ブザーが鳴っているときは、設定にかかわらずワンタッチ 発信になります(P.4-4、P.4-6)。このとき、順番発信を Offにしていても順番発信されます。
- ・緊急ブザーが鳴っているときに電話をかけた場合は、ワンタッ チボタンを2秒以上押して通話を終了することができます。

# 位置ナビについて

本機が今どこにあるかを検索したり、本機を紛失したときにおおよそ の位置を検索できます。

- ・ 位置ナビで本機を検索するには、検索する側が位置ナビおよび指定 先操作ロックにご加入いただく必要があります。指定先操作ロック に未加入の場合、本機では位置ナビ検索要求を受信できません。
   詳しくはソフトバンクモバイルホームページをご覧ください。
   http://www.softbank.jp/
- GPS衛星または基地局の信号による電波の受信状況が悪い場所でご利用の場合は、位置情報の測位ができない場合や測位精度が低くなることがあります。

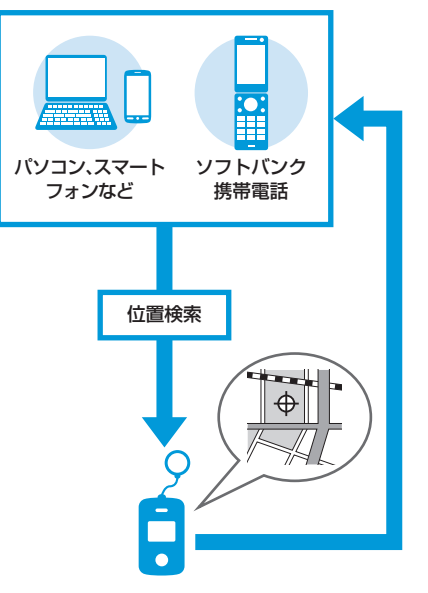

4

# 緊急速報

気象庁が配信する「緊急地震速報」および国や地方公共団体からの「災 害・避難情報」を本機で受信し、表示できます。 受信設定の初期値は「オン」となっています。

- ・受信設定を「オン」にしている場合は、待受時間が短くなることがあります。
- ・受信時には、マナーモードであっても警告音が鳴動します。
- ・ 通話中、通信中および電波状態が悪い場合は受信できません。
- お客様のご利用環境・状況によっては、お客様の現在地と異なるエリアに関する情報が受信される場合、または受信できない場合があります。
- 当社は情報の内容、受信タイミング、情報を受信または受信できなかったことに起因した事故を含め、本サービスに関連して発生した損害については、一切責任を負いません。

# 緊急速報を受信すると

緊急速報を受信すると、メッセージが画面に表示され、専用の警告音 と音声で緊急速報を伝えます。

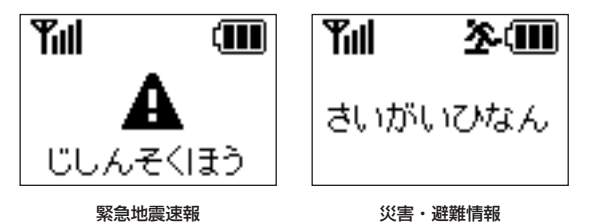

# 受信した災害情報を確認する

🚹 サイドキー(▲/▼)を押して「さいがい」を選択

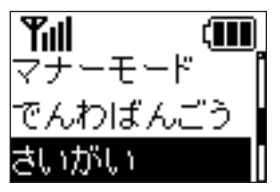

## 2 ワンタッチボタンを押す

災害情報一覧画面が表示されます。

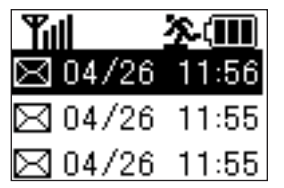

3 サイドキー(▲/▼)を押して災害情報を選択

### 4 ワンタッチボタンを押す

災害情報の内容が表示されます。 サイドキー(▲/▼)を押して本文をスクロールできます。

・受信した災害情報は5件まで保存されます。5件以上受信した場合は、古いメールから順に削除されます。

# ソフトウェア更新

# ソフトウェア更新を行う

ネットワークを利用して本機のソフトウェア更新が必要かどうか確 認し、必要なときには更新ができます。 更新が必要な場合、待受画面にアイコンが表示されます。

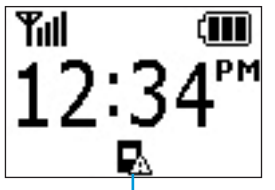

ソフトウェア更新アイコン

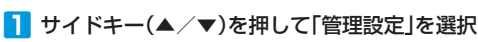

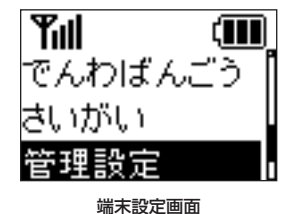

2 ワンタッチボタンを押す

- 3 サイドキー(▲/▼)を押して暗証番号を入力
  - サイドキーを押すたびに番号が切り替わります。

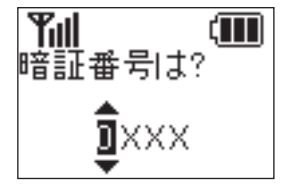

4 ワンタッチボタンを押す

次の桁へカーソルが移動します。

- 5 同じ操作を繰り返して4桁の暗証番号を入力したらワン タッチボタンを押す 管理設定画面が表示されます。
- 6 管理設定画面でサイドキー(▲/▼)を押して「ソフトウェ ア更新」を選択

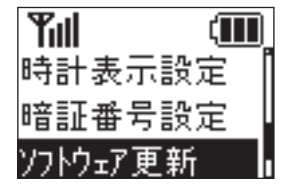

管理設定画面

7 ワンタッチボタンを押す

8 画面の注意事項をお読みになり、「OK」を選択

#### 9 ワンタッチボタンを押す

ソフトウェア更新が開始されます。

- 更新が完了するまで、本機は使用できません。
- ソフトウェア更新を実行する前に電池残量が十分かご確認ください。
- ソフトウェア更新は電波状態のよいところで、移動せずに行ってください。
- ソフトウェア更新中は、ほかの機能は操作できません。
- 必要なデータはソフトウェア更新前に控えをとっておかれることをおすすめします。ソフトウェア更新前に本機に登録されたデータはそのまま残りますが、本機の状況(故障など)により、データが失われる可能性があります。データ消失に関しては、当社は責任を負いかねますので、あらかじめご了承ください。
- ソフトウェア更新中は絶対に電池パックやUSIMカードを取り外したり、電源を切らないでください。更新に失敗することがあります。
- ソフトウェア更新に失敗すると、本機が使用できなくなること があります。その場合はお問い合わせ先(P.5-13)までご連絡 ください。